## Budka / krmítko s vestavěnou IP kamerou BC-xxx / KC-xxx Konfigurace síťových parametrů IP kamery

## Přístup ke kameře v LAN

Upozornění:

# Dříve, než umístíte budku s kamerou do terénu, nakonfigurujte si ji nejprve v klidu doma na stole v blízkosti vašeho PC resp. routeru.

Pomocí síťového Ethernet kabelu připojte vestavěnou kameru k vašemu routeru. Zajistěte napájení kamery:

- Modely BC-xx/P, KC-xx/P: pomocí PoE injektoru přes Ethernet kabel.
- Modely BC-xx/W, KC-xx/W: k napájecímu vstupu kamery připojte výstup napájecího zdroje 12VDC/1A.

Z výroby je kamera nastavena jako DHCP klient. To znamená, že IP adresu přidělí kameře váš router, ve kterém je standardně aktivován DHCP server.

Pozn.: Pokud funkce DHCP není u kamery zapnutá, kamera má obvykle nastavenou výchozí IP adresu 192.168.1.168

DHCP funkci pro "drátové" LAN rozhraní můžete zapnout v programu "IP Searcher" – viz dále.

#### Vyhledání kamery v síti

Na přiloženém CD nebo na <u>www.budcam.cz</u> vyhledejte program "IP Searcher" a stáhněte si jej do PC. Spusťte utilitu "IP Searcher". Klikněte na "Search" dole. "IP Searcher" vyhledá kompatibilní IP kamery zapojené ve vaší LAN a zobrazí jejich síťové parametry. Vyberte kameru ve vaší budce / krmítku, a zapamatujte si nebo si někam poznamenejte její IP adresu. Zavřete "IP Searcher".

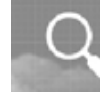

## IP Camera Searcher

| <br>Model       | Device Name | Firmware Version   | IP address    | Subnet Mask   | GateWay     | DNS         | MAC           | Edit             | Upgrade           |
|-----------------|-------------|--------------------|---------------|---------------|-------------|-------------|---------------|------------------|-------------------|
| <b>IPCAMERA</b> | IPC         | S2L33M_IMX322_PTZ  | 192.168.1.169 | 255.255.255.0 | 192.168.1.1 | 192.168.1.1 | 00:00:1B:07:0 |                  |                   |
| <b>IPCAMERA</b> | IPC         | 3516CV200_IMX323   | 192.168.0.172 | 255.255.255.0 | 192.168.0.1 | 192.168.0.1 | 00:00:1B:0A:1 | IP Adress        | 0.0.0.            |
| <b>IPCAMERA</b> | IPC         | 3516CV200_IMX323   | 192.168.1.168 | 255.255.255.0 | 192.168.1.1 | 192.168.1.1 | 00:00:1B:0C:3 |                  |                   |
| <b>IPCAMERA</b> | IPC         | S2L33M_IMX322_WIFI | 192.168.0.115 | 255.255.255.0 | 192.168.0.1 | 62.24.64.2  | 96:06:BA:8C:A | Subnet Mask      | 255 . 255 . 255 . |
| IPCAMERA        | IPC         | S2L33M_IMX322_WIFI | 192.168.0.113 | 255.255.255.0 | 192.168.1.1 | 192.168.1.1 | E0:89:4D:21:5 | e de trict mae n |                   |
|                 |             |                    |               |               |             |             |               | GateWay          | 0.0.0.            |
|                 |             |                    |               |               |             |             |               | DNS              | 0.0.0.            |
|                 |             |                    |               |               |             |             |               | Http Port        |                   |
|                 |             |                    |               |               |             |             |               | Rtsp Port        |                   |
|                 |             |                    |               |               |             |             |               | DHCP Enable      |                   |
|                 |             |                    |               |               |             |             |               | Username         | admin             |
|                 |             |                    |               |               |             |             | _             | Password         |                   |
|                 |             |                    |               |               |             |             |               |                  |                   |
|                 |             |                    |               |               |             |             | >             | Mc               | odify             |

### Pozn.:

• Aby byla funkce DHCP zapnutá, musí být zaškrtnuté okénko "DHCP Enable". Pokud tomu tak není, zaškrtněte okénko "DHCP Enable", do políčka "Username" zadejte jméno ("admin"), do políčka "Password" zadejte heslo ("admin") a pak klikněte na "Modify". Chvíli vyčkejte a pak klikněte na "Search". "IP Searcher" vyhledá vaší kameru s novou IP adresou, kterou jí přidělil DHCP server (router) ve vaší síti. IP adresu kamery si někam poznamenejte.

Pozn.: Může to chvíli trvat (cca 2 min.), než router přidělí kameře novou IP adresu. Pokud "IP Searcher" kameru s novou IP adresou hned nevyhledá, zkuste kliknout na tlačítko "Search" znovu.

• Modely BC-xx/W, KC-xx/W: Takto vyhledaná IP adresa je adresa "drátového" Ethernet rozhraní kamery (LAN adresa) a liší se od adresy bezdrátového WiFi rozhraní kamery (WLAN adresa). Pokyny ke konfiguraci WiFi rozhraní naleznete v návodu dále (část "Konfigurace WiFi parametrů").

## Upozornění:

Pro bezproblémovou instalaci plug-in komponenty a bezproblémový přístup ke kameře je potřeba provést následující nastavení v prohlížeči Internet Explorer:

- 1. Zvolte Nástroje -> Možnosti Internetu -> Zabezpečení -> Důvěryhodné servery -> Servery.
- 2. Přidejte vaší kameru (resp. její IP adresu, kterou jste zjistili pomocí "IP Searcher") mezi důvěryhodné servery. Zavřete okno "Důvěryhodné servery".
- 3. Klikněte na "Vlastní úroveň...".
- 4. Nastavte níže uvedené položky takto:
  - Automatické dotazování pro ovládací prvky ActiveX: Povolit
  - Chování skriptů a binárních souborů: Povolit
  - Stahovat nepodepsané ovládací prvky ActiveX: Povolit
  - Stahovat podepsané ovládací prvky ActiveX: Povolit
  - Ovládací prvky ActiveX inicializace a skriptu nejsou označeny jako bezpečné pro skriptování: Povolit
- 5. Zvolte Nástroje -> Možnosti Internetu -> Upřesnit. Nastavte níže uvedené položky takto:
  - Zatrhněte okénko "Povolit spuštění nebo instalaci softwaru i v případě, že podpis není platný".

#### Instalace plug-in komponenty

Spusť te webový prohlížeč (Internet Explorer) a do řádky pro adresu zadejte IP adresu vaší kamery. Pokud se z daného PC připojujete ke kameře poprvé, zobrazí se okno s výzvou pro instalaci plugin komponenty (viz níže).

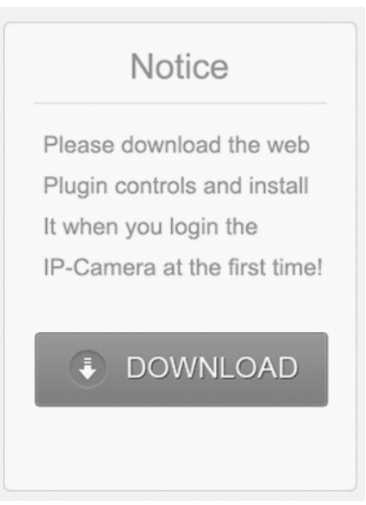

Ke stažení komponenty klikněte na "Download". Zobrazí se dotaz, zda chcete soubor spustit nebo uložit. Zvolte "Spustit".

Chcete soubor HsWebPlugin.exe (1,61 MB) z umístění 192.168.0.175 spustit nebo uložit?

Spustit Uložit 🔻 Zrušit 🗙

Zobrazí se okno níže.

| Řízení uživatelských účtů                                      | ×                                     |
|----------------------------------------------------------------|---------------------------------------|
| Chcete této aplikaci po<br>vašem zařízení změny?               | volit, aby prováděla na               |
| HsWebPlugin Setur                                              | )                                     |
| Ověřený vydavatel: HEROSPEEI<br>Původ souboru: Pevný disk v to | D TECHNOLOGY LIMITED<br>omto počítači |
| Zobrazit další podrobnosti                                     |                                       |
| Ano                                                            | Ne                                    |
|                                                                |                                       |

Zvolte "Ano". Zobrazí se výzva k zavření prohlížeče.

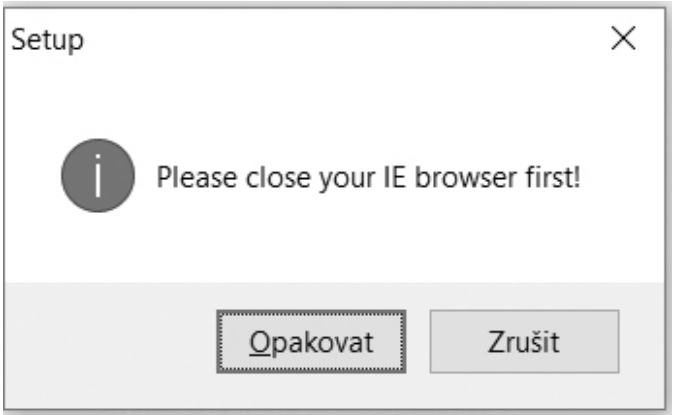

Zavřete webový prohlížeč (IE) a v okně výše klikněte na "Opakovat". Zobrazí se okno průvodce instalací plugin komponenty.

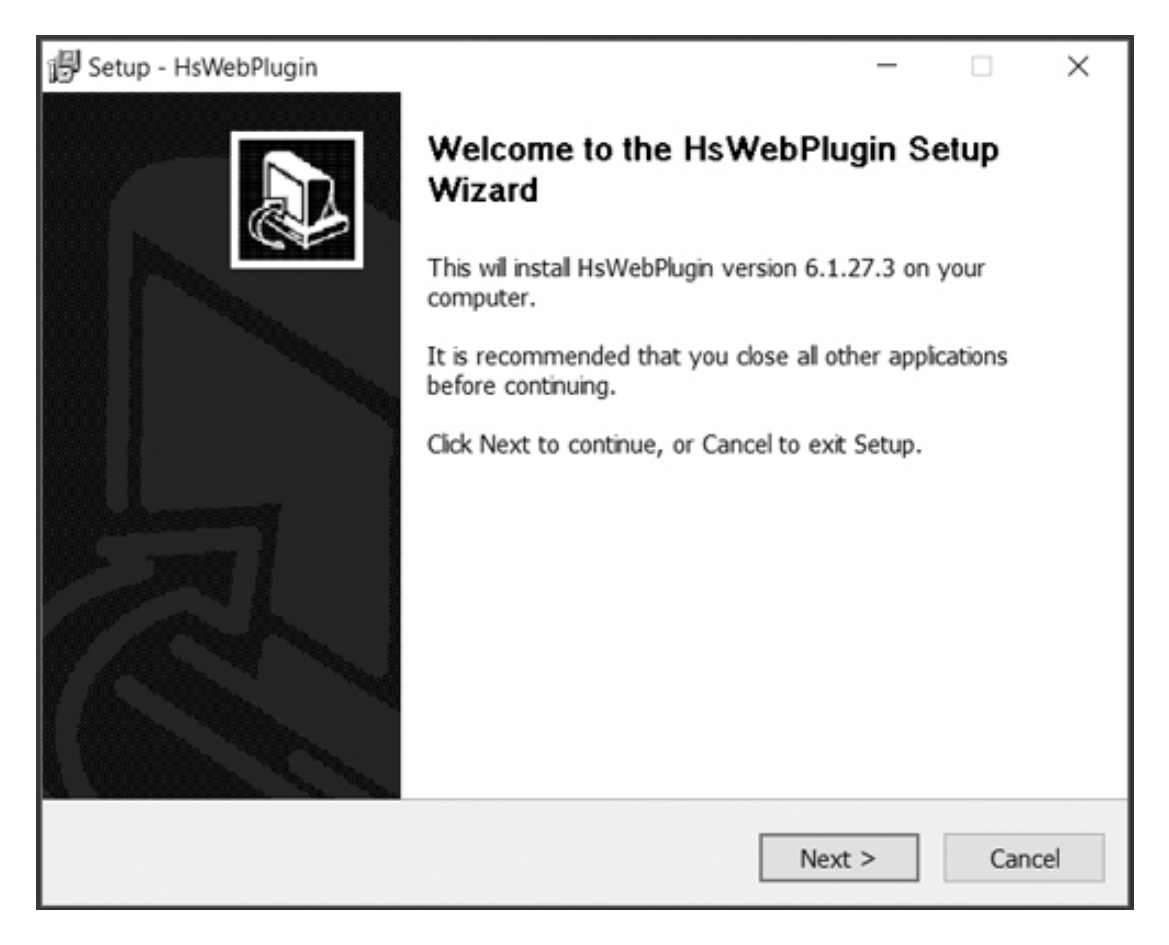

Klikněte na "Next". Zobrazí se dotaz na umístění pluginu ve vašem PC.

| <i>"</i>                                           | 0               |               |           |     |
|----------------------------------------------------|-----------------|---------------|-----------|-----|
| Setup - HsWebPlugin                                |                 | -             | · 🗆       | ×   |
| Select Destination Location                        |                 |               |           |     |
| Where should HsWebPlugin be installed?             |                 |               |           | あ]/ |
|                                                    |                 |               |           | C   |
| Setup will install HsWebPlugin into the fo         | lowing folder.  |               |           |     |
| To continue, click Next. If you would like to sele | ect a different | folder, click | k Browse. |     |
| C:\Program Files\HsWebPlugin                       |                 |               | Browse    |     |
|                                                    |                 |               |           |     |
|                                                    |                 |               |           |     |
| At least 7,4 MB of free disk space is required.    |                 |               |           |     |

Pokud vám nabízené umístění vyhovuje, klikněte na "Next". Zobrazí se okno níže.

| 🕞 Setup - HsWebPlugin                                                         | _                       |           | ×    |
|-------------------------------------------------------------------------------|-------------------------|-----------|------|
| Select Start Menu Folder<br>Where should Setup place the program's shortcuts? |                         | 0         | Ð    |
| Setup will create the program's shortcuts in the following Sta                | art Menu<br>r, click Bi | i folder. |      |
| HsWebPlugin                                                                   | Br                      | owse      |      |
|                                                                               |                         |           |      |
|                                                                               |                         |           |      |
|                                                                               |                         |           |      |
|                                                                               |                         |           |      |
| < Back Nex                                                                    | d >                     | Car       | ncel |

Klikněte na "Next". Zobrazí se okno níže.

| 侵 Setup - HsWebPlugin                                                                         | -             |       | $\times$ |
|-----------------------------------------------------------------------------------------------|---------------|-------|----------|
| Ready to Install<br>Setup is now ready to begin instaling HsWebPlugin on your cor             | nputer.       | 6     |          |
| Click Install to continue with the installation, or click Back if you<br>change any settings. | want to revie | ew or |          |
| Destination location:<br>C:\Program Files\HsWebPlugin<br>Start Menu folder:<br>HsWebPlugin    |               | ^     |          |
| < Back                                                                                        | Instal        | Can   | ncel     |

Ke spuštění vlastní instalace pluginu klikněte na "Install". Po úspěšné instalaci se zobrazí okno níže.

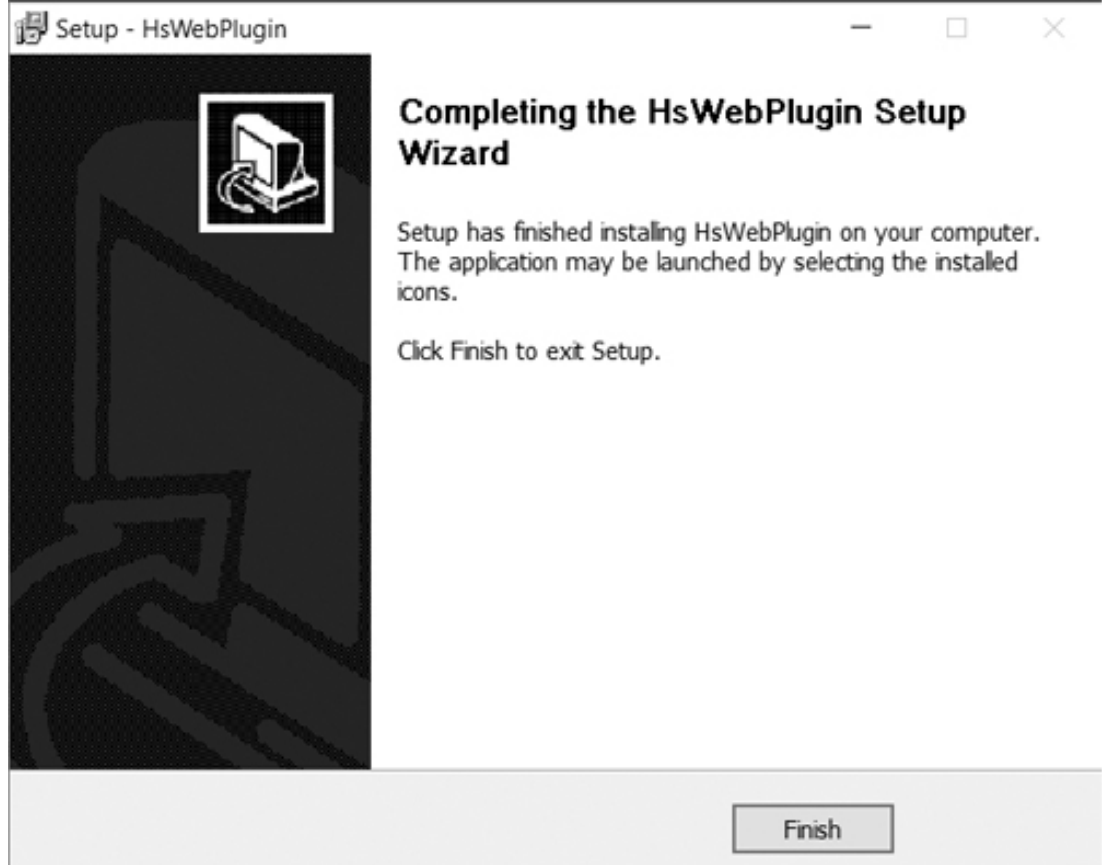

K ukončení instalace klikněte na "Finish".

• Když jste úspěšně nainstalovali plugin komponentu, otevřete znovu váš webový prohlížeč (Internet Explorer) a do řádky pro adresu zadejte IP adresu vaší kamery. Zobrazí se přihlašovací stránka kamery (viz níže).

| 1 | Uživatelské jméno |  |
|---|-------------------|--|
|   |                   |  |
|   |                   |  |
|   | Přihlásit         |  |

Zadejte uživatelské jméno a heslo. Tovární nastavení: jméno: "admin", heslo "admin". Pak klikněte na "Přihlásit". Zobrazí se domovská stránka kamery s živým obrazem z budky.

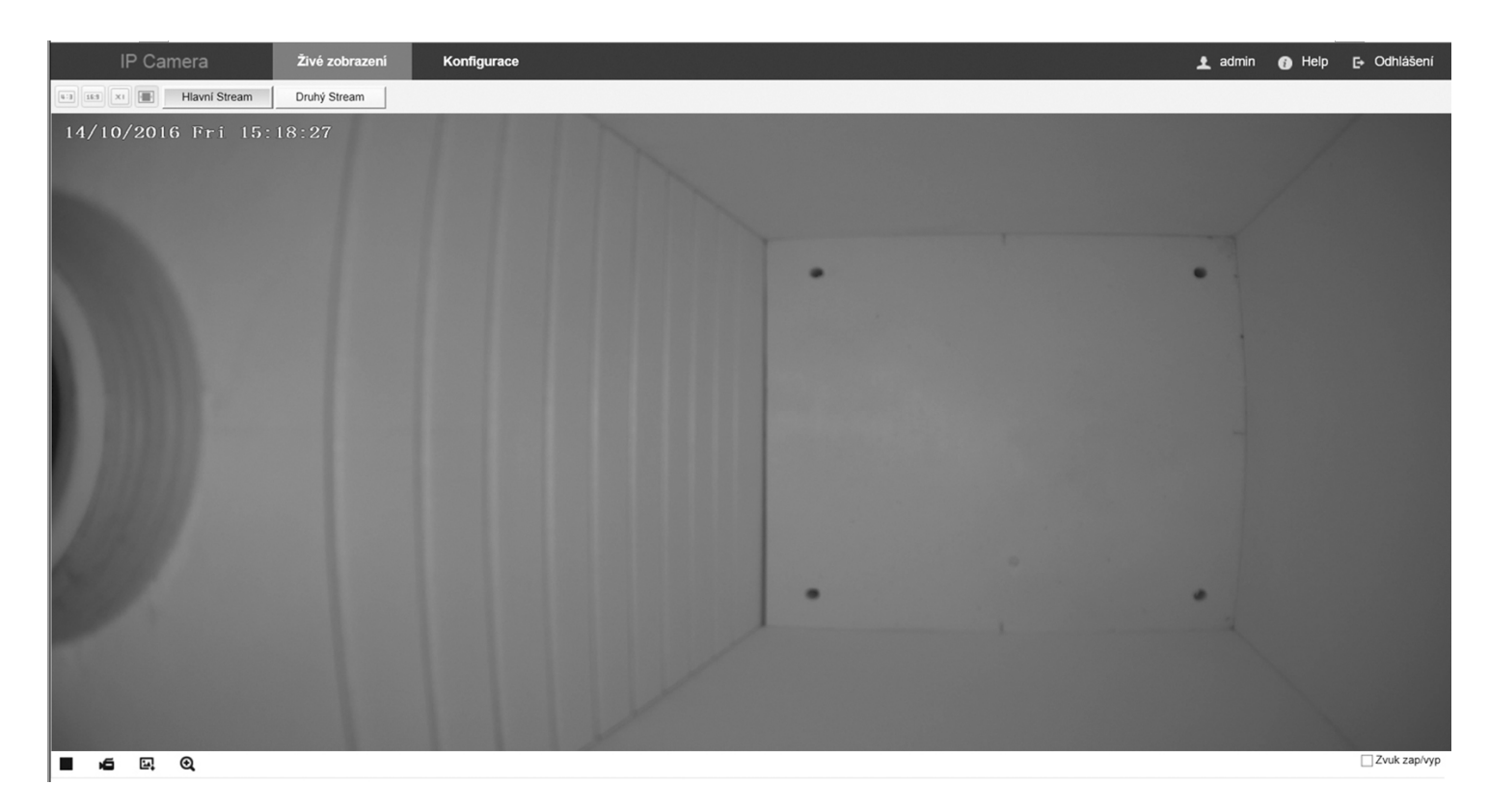

## Konfigurace WiFi parametrů (pouze modely BC-xx/W, KC-xxW)

Klikněte na záložku "Konfigurace". Pak zvolte "Nastavení sítě" / "Rozšířené nastavení" / "WiFi".

| Inistri nastaveni       DDNS       FTP       SMTP       P2P       Cloud       Dalši       With         Image: System       Win       Vyhledat       Vyhledat       Vyhledat       Vyhledat         Image: System       Silo       Silování       Sila signálu       Image: System       Silo       Silování       Sila signálu       Image: System       Image: System       Image: |            | IP Camera           | Živé zobrazení | Konfigu | race            |              |          |       |      |
|----------------------------------------------------------------------------------------------------|------------|---------------------|----------------|---------|-----------------|--------------|----------|-------|------|
| Viti Vyhiedat     Nastaveni Sité     Základní nastavení   Rozšiřené nastavení   Decsol   VPA-PSK   J-GSL   VPA-PSK   1-echo   WPA-PSK   2-ecSL   1-echo   WPA-PSK   2-ecSL   1-echo   WPA-PSK   2-ecSL   1-echo   WPA-PSK   2-echo-hotspot   None   1-echo   WPA-PSK   2-odiaosti     VPA-PSK     1-echo   WPA-PSK   1-echo   WPA-PSK   1-echo   WPA-PSK   1-echo   WPA-PSK   1-echo   WPA-PSK   1-echo   WPA-PSK   1-echo   WPA-PSK   1-echo   WPA-PSK   2-odiaosti     Stav   Pihlášení úspěšné   Stav   Silo   Ietho     Ver-PSK     Stav   VPH-PSK   Stav    VPH-PSK   Stav   VPH-PSK   Stav   VPH-PSK   VIL   VIL   VIL   VIL   VIL   VIL   VIL   VIL   VIL   VIL   VIL   VIL   VIL   VIL   VIL   V                                                                                                    | <b>_</b>   | Místní nastavení    | DDNS           | FTP     | SMTP            | P2P          | Cloud    | Další | Wifi |
| Stateveni Sité   Základní nastaveni   © Parametry Vídea   © Parametry Vídea   © Mastaveni Obrazu   © Události     Stateveni Obrazu   © Události     Stateveni Obrazu     Stateveni Obrazu     Dieto None     Arta   12000000000000000000000000000000000000                                                                                                    | (j)        | Systém              | Wifi           |         |                 |              | Vyhledat |       |      |
| Základní nastavení   Brazametry Videa   Itestrade   VPA-PSK   Je-GSL   VPA-PSK   Itecho   VPA-PSK   Itecho   VPA-PSK   Itecho   None   1   Validiosti     VPA-PSK   1   Itecho   VPA-PSK   1   1   Verdaliní   VPA-PSK   1   1   1   1   Verdaliní   VPA-PSK   2   1   1   1   1   1   1   1   1   1   1   1   1   1   1   1   1   1   1   1   1   1   1   1   1   1   1   1   1   1   1   1   1   1   1   1   1   1   1   1   1   1   1   1   1   1   1   1   1   1   1   1   1   1   1   1   1   1                                                                                                    | 6          | Nastavení Sítě      | 9910           |         | Šifrování       | Síla signálu |          |       |      |
| Rozšiřené nastavení   Parametry Vídea   Nastavení Obrazu   Odálosti     Události     VDA-PSK     1     Nastavení Obrazu     1     1     Nastavení Obrazu     1     1     Nastavení Obrazu     1     1     Nastavení Obrazu     1     1     Nastavení Obrazu     1     1     1     1     1     1     1     1     1     1     1     1     1     1     1     1     1     1     1     1     1     1     1     1     1     1     1     1     1     1     1     1     1     1     1     1     1     1     1                                                                                                    |            | Základní nastavení  | □ testtrade    |         | WPA-PSK         | 99           |          |       |      |
| Parametry Videa     Nastavení Obrazu     Události     Vdálosti     VDálosti     VDálosti     VDálosti     VDálosti     VDálosti     VDálosti     VDálosti     VDálosti     VDálosti     VDálosti     VDálosti     VDálosti     VDálosti     VDÁlosti     VDÁlosti                                                                                                    |            | Rozšířené nastavení | □ Je-GSL       |         | WPA-PSK         | 26           |          |       |      |
| Nastavení Obrazu   Události     Události     None     120degress   None     120degress   None     120degress   None     120degress   None     120degress   None     120degress   None   120degress   None     120degress   None   120degress   None   120degress   None   120degress   None     120degress     None     120degress   None   120degress   None   120degress   120degress   120degress   120degress   120degress   120degress   120degress   120degress   120degress  <                                                                                                    | -          | Deremetry Video     | □ techo        |         | WPA-PSK         | 52           |          |       |      |
| Nastaveni Obrazu     □ terminal        1 T20degrees        1 T20degrees     1 T20degrees     1 T20degrees     1 Techo     1 Techo <td><u>₽</u>N</td> <td>Parametry videa</td> <td>techo hotspot</td> <td></td> <td>None</td> <td>47</td> <td></td> <td></td> <td></td>                                                                                                    | <u>₽</u> N | Parametry videa     | techo hotspot  |         | None            | 47           |          |       |      |
| Události     1 220degrees     None     1 bostivar     None     73     1 becho     WPA-PSK     73     1 becho     WPA-PSK     73     1 becho     WPA-PSK     Stav     Pithlášení úspěšné     SSD     Ktíč     Stiftování     WPA-PSK     Stiftování     WPA-PSK     Stiftování     WPA-PSK     Stiftování     WPA-PSK     Stiftování     WPA-PSK     Stiftování     WPA-PSK     Stiftování     WPA-PSK     Stiftování     WPA-PSK     Stiftování     WPA-PSK     Stiftování     WPA-PSK     Stiftování     WPA-PSK     Stiftování     WPA-PSK     Stiftování     WPA-PSK     Stiftování     Stiftování     Stiftování     Stiftování     Stiftování     Stiftování     Stiftování     <                                                                                                    |            | Nastavení Obrazu    | terminal       |         | WPA-PSK         | 47           |          |       |      |
| Imodulosti     Imodulosti     Imodulosti     Imodulosti     Imodulosti     Imodulosti     None     73     Imodulosti     None     73     Imodulosti     None     73     Imodulosti     None     73     Imodulosti     None     73     Imodulosti     None     73     Imodulosti     None     73     Imodulosti     None     73     Imodulosti     Imodulosti     Imod                                                                                                    | r=h        | Lidálosti           | 720degrees     |         | WPA-PSK         | 52           |          |       |      |
| □ techo WPA-PSK 73     Stav Přihlášení úspěšné     SSID testtrade     Klíč ••••••••     Šitrování WPA-PSK     Ø DHCP   IP Adresa 192.168.0.113   Maska sítě 192.168.0.1                                                                                                    | U=U        | oualosti            | hostivar       |         | None            | 73           |          |       |      |
| Stav Přihlášení úspěšné<br>SSID testtrade<br>Klíč •••••••<br>Štírování WPA-PSK V<br>DHCP<br>IP Adresa 192.168.0.113<br>Maska sítě 192.168.0.1                                                                                                    |            |                     | techo          |         | WPA-PSK         | 73           |          |       |      |
| SSID testtrade<br>Klič ⊷・・・・・・・・・・・・・・・・・・・・・・・・・・・・・・・・・・・・                                                                                                    |            |                     | Stav           | Přil    | hlášení úspěšné |              |          |       |      |
| Klíč •••••••<br>Štírování WPA-PSK ✓<br>✓DHCP<br>IP Adresa 192.168.0.113<br>Maska sítě 192.168.0.1                                                                                                    |            |                     | SSID           | tes     | ttrade          |              |          |       |      |
| Šitrování WPA-PSK<br>✓ DHCP<br>IP Adresa 192.168.0.113<br>Maska sítě 192.168.0.1                                                                                                    |            |                     | Klíč           | ••      | •••••           |              |          |       |      |
| ☑ DHCP       IP Adresa       192.168.0.113       Maska sítě       192.168.0.1                                                                                                    |            |                     | Šifrování      | W       | PA-PSK          |              | ~        |       |      |
| IP Adresa     192.168.0.113       Maska sítě     192.168.0.1                                                                                                    |            |                     | DHCP           |         |                 |              |          |       |      |
| Maska sítě 192.168.0.1                                                                                                    |            |                     | IP Adresa      | 19      | 2.168.0.113     |              |          |       |      |
| 10/274                                                                                                    |            |                     | Maska sítě     | 193     | 2.168.0.1       |              |          |       |      |
| L lloŽit                                                                                                    |            |                     |                | _       |                 |              |          |       |      |
| UIULA UIULA                                                                                                    |            |                     | Uložit         |         |                 |              |          |       |      |
|                                                                                                    |            |                     |                |         |                 |              |          |       |      |

Klikněte na "Vyhledat" pro vyhledání všech dostupných WiFi sítí. Zkontrolujte, zda se v seznamu vyhledaných WiFi síti nachází vaše síť, a že má dostatečnou sílu signálu. Do okénka "SSID" zadejte jméno vaší WiFi sítě.

Zvolte druh šifrování ve vaší síti (okénko "Šifrování") a pak zadejte platný šifrovací klíč (okénko "Klíč").

Zatrhněte okénko "DHCP" a pak klikněte na "Uložit".

Po uložení provedených nastavení odpojte od kamery Ethernet síťový kabel a kameru zrestartujte odpojením a opětovným připojením napájecího kabelu.

Nyní by kamera měla být dostupná ve vaší WiFi síti.

Na PC spuťte program "IP Searcher" a klikněte na "Search" pro vyhledání kamery. Pokud ji program vyhledá, je kamera úspěšně připojena do vaší WiFi sítě.

Pozn.: Takto vyhledaná IP adresa je adresa bezdrátového WiFi rozhraní kamery (WLAN adresa) a liší se od adresy "drátového" Ethernet rozhraní. Při přístupu ke kameře přes WiFi síť musíte tedy v prohlížeči (IE) zadat IP adresu bezdrátového WiFi rozhraní (WLAN).